FDG series Digital Force Gauge

# **User's Manual**

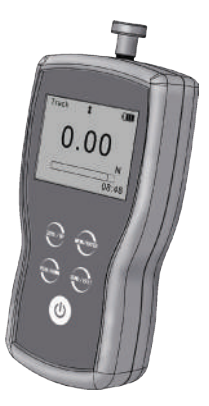

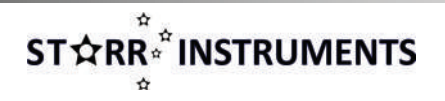

# Contents

| 1. Introduction<br>2. Operations | 1  | 3.4 Printing<br>3.5 System Setting | 13<br>15 |
|----------------------------------|----|------------------------------------|----------|
| 2.1 Choose model                 | 4  | 3.5.1 Display Mode                 | 15       |
| 2.2 Choose measuring heads       | 4  | 3.5.2 Power Off                    | 15       |
| 2.3 Power on/off                 | 5  | 3.5.3 Backlight                    | 16       |
| 2.4 Testing                      | 5  | 3.5.4 Key Tone                     | 16       |
| 2.5 Hand-held or Mounting        | 7  | 3.5.5 Date/Time                    | 16       |
| 2.6 Storage                      | 7  | 3.5.6 Password                     | 16       |
| 2.7 Browse and Printing          | 7  | 3.5.7 Key Setting                  | 17       |
| 3. Menus                         |    | 3.5.8 Default Setting              | 17       |
| 3.1 Structure                    | 8  | 3.6 Language                       | 18       |
| 3.2 Measurement                  | 9  | 3.7 Information                    | 18       |
| 3.2.1 Unit                       | 9  | 4 External Interface               |          |
| 3.2.2 Group                      | 9  | 4.1 USB Port                       | 19       |
| 3.2.3 Tolerance                  | 10 | 4.2 Multifunction Port             | 19       |
| 3.2.4 Test Mode                  | 10 | 5 Maintain and Calibration         |          |
| 3.2.5 Peak Time                  | 10 | 5.1 Charging                       | 22       |
| 3.2.6 Alarm                      | 11 | 5.2 Calibration                    | 23       |
| 3.3 Memory                       |    | Appendix                           |          |
| 3.3.1 Storage Mode               | 11 | A-1 Packing List                   | 25       |
| 3.3.2 Browse Data                | 12 | A-2 Dimensions                     | 26       |
| 3.3.3 Delete Data                | 12 | Warranty Card                      | 27       |

UM411-01-0000EN-1403

#### Please Carefully Read This First

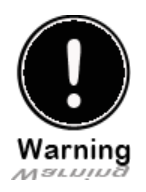

• Operators should wear protection such as a mask and gloves in case pieces or components break away from the unit under test.

•Whether the unit is ON or OFF, DO NOT exceed the capacity of the gauge. NEVER exceed 150% of the rated capacity, or the load cell will be damaged. At 110% of the rated capacity, the display will flash a warning.

•When mounting the Digital Force Gauges, use M6 mounting screws with a maximum insertion depth of 7 mm into the gauge.

Hand tightens adapters, DO NOT use tools. Do not use damaged clamp.

Measure in line tension and compression forces only. DO NOT attempt to measure forces at an angle to the measuring shaft – damage to load cell and/or shaft may result.

• Do not attempt to repair or alter this instrument. Warranty will be voided and damage to the unit may result.

•Use and store within the stated temperature and humidity ranges, or damage and failure may result.

• If not using for extended periods of time, recharge it for every 2 to 3 months, or remove the batteries to prevent potential battery leakage from causing product damage.

# 1. Introduction

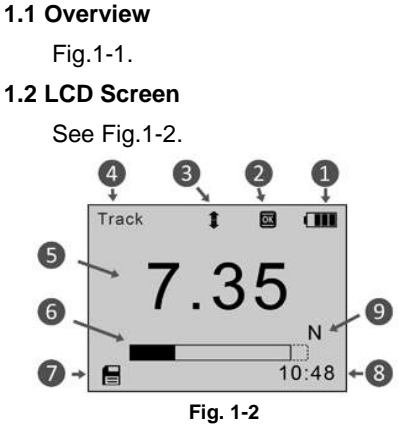

 Battery icon: Battery level or charging status, Flashes when needs to be recharged.
 2.Tolerance alarm Indicator: " ""."

under lower limit; "OS": between lower limit

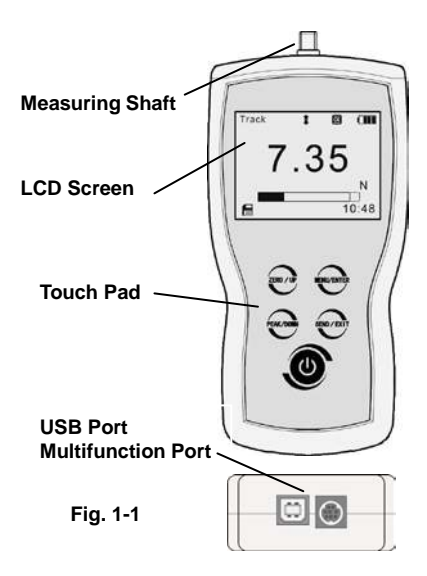

and upper limit; "Sover upper limit

3. Direction Icon: "I tension, "I compression.

4. Test Mode Icon: Three measurement modes. Track, Peak and Auto Peak.

5. Current measured value

6. **Analog bar:** Indicates current position in whole capacity. When the bar enters the area enclosed by dotted line, means overload.

7. Saving icon: Indicates data is being saved. 8. System time. 9. Units.

# 1.3 Touch Pad

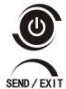

**Power:** Push for 2 seconds to power On or Off.

During Measurement: Print the current force value or store data, depending on the key setting. (See**3.5.7 Key Setting**) In Menus: Back or Exit.

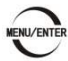

During Measurement: Enter the menus. In Menus: Select or Enter.

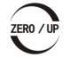

During Measurement: Track mode-Zeroing. Peak & Auto Peak modes-Resets the peak value.

In Menus: Moves selection up or increases the value.

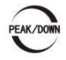

During Measurement: Changes Test Mode from Track, Peak or Auto Peak In Menus: Moves selection down or decreases the value.

# **1.4 Specifications**

| Accuracy                                             | ± 0.2% F.S.                                           |                                           |                        |  |  |
|------------------------------------------------------|-------------------------------------------------------|-------------------------------------------|------------------------|--|--|
| Selectable Units                                     | mN, N, gf, kgf, ozf, a                                | mN, N, gf, kgf, ozf, and lbf.(Selectable) |                        |  |  |
| Display                                              | 160*128 dot matrix                                    | LCD with LED Backlig                      | ht                     |  |  |
| Overload                                             | 150% of F.S. (LCD 1                                   | flashes beyond 110%                       | of F.S.)               |  |  |
| Temperature Effects                                  | <0.03% FS per °C                                      |                                           |                        |  |  |
| Measurement Mode                                     | Peak, Autopeak or T                                   | Frack Mode                                |                        |  |  |
| Set Point                                            | Tolerance Alarm                                       |                                           |                        |  |  |
| Sampling Rate                                        | 1000 Hz Display Update 10 times/sec.                  |                                           |                        |  |  |
| Memory                                               | 1000 data                                             |                                           |                        |  |  |
| Power                                                | 3.6VDC Ni-MH rechargeable batteries                   |                                           |                        |  |  |
| Battery Life                                         | Approximately 16 hours continuous use per full charge |                                           |                        |  |  |
| Charger / Adaptor                                    | Universal USB/BM charger, Input:110~240VAC            |                                           |                        |  |  |
| Outputs                                              | USB, RS232, Set points output                         |                                           |                        |  |  |
| Environmont                                          | Operating: -10 to 40°C, 20 to 80% RH                  |                                           |                        |  |  |
| Environment                                          | Storage : -20 to +50°C , 5 to 95%RH                   |                                           |                        |  |  |
| Dimensions                                           | 145*73*35.5                                           |                                           |                        |  |  |
| Weight:                                              | 0.7 kg (1.5 lb)                                       |                                           |                        |  |  |
| Accessories                                          | AC adapter/charger                                    | ,6 attachments: hook,                     | flat tip, conical tip, |  |  |
| Accessories chisel tip, notched tip, extension shaft |                                                       |                                           |                        |  |  |

The capacity and resolution is in table on back cover.

# 2. Operations

This series force gauge is widely used in the production practice, please do the security measures before use, according to the following steps operate the force gauge.

# 2.1 Choose model

This series force gauge has a variety of models can be selected, different models corresponding to different range and resolution, as shown in table on back cover of this manual.

Select the appropriate model based on practical need before use. **DO NOT** exceed the capacity of the gauge, or it may damage the force gauge forever.

# 2.2 Choose measuring heads

In order to complete the test work convenient, the force gauge equipped with a variety of measuring

heads (adapters). Select the appropriate measuring heads according to the actual need.

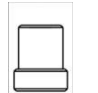

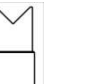

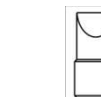

Fig. 2-1

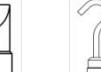

Hook

|  | <br> |
|--|------|

Extension shaft

Flat tip Notched tip

Conical tip

al tip chisel tip

### 2.3 Power on/off

Touch for 2 seconds to power On or Off. After switching the instrument on, you should check the model wheith it is you want. Check Battery Icon. If the power is low, should be recharged.

### 2.4 Testing

After completion of the test preparation, testing can be done.

#### 2.4.1 Measuring heads

Select the appropriate measuring head, install it in the gauge's measurement axis. Tighten it by hand, without the use of tools. Do not use a deformed or damaged measuring head.

NOTE: Do not use tools to vigorously tighten the measuring head, otherwise it will damage the force gauge.

#### 2.4.2 Units

The force gauge has a variety of measurement units, select the appropriate unit of force. Under the measure interface, press the Menu key to enter the menu interface (See **3.2.1 Unit** )

#### 2.4.3 Test Mode

This series force gauge has 3 kinds of measurement test mode can choose.

You can select a Measure Mode by touching Under the measure interface, Or can change it in menus (See 3.2.4 Test Mode ).

Track: The real time measuring mode, under this mode, press the zero key the force

gauge will be cleared (remove tare).

Peak: Peak readings will not change until a higher value is measured. Under this mode,

touch the zero key W the force gauge will update the display immediately.

Auto-Peak: In this mode, the gauge display a peak value of force in a fixed duration.

The duration time can be set in menus.

#### 2.4.4 Tolerance Limit

The tolerance limits can be set for GO/NG measurement also. See for detail.

ok 🖄 🕅

will be displayed for within limit, lower

If you set the alarm on and a valid limit, The icon than lower limit or exceed upper limit.

#### 2.4.5 Zeroing

Touch  $\nabla^{\text{ZBD/IP}}$  to clear the force gauge in track mode for removing the tare.

6

# 2.5 Hand-held or Mounting

The force gauge is a portable Instrument, you can do the testing hand-held, or you also can install the force gauge on the test stand so as to obtain accurate measurement results. There are 6 M4.0

mounting screw holes on the back , can be fixed on the test stand, show as Fig. 2-2.

NOTE: The depth of the mounting hole is 8.0mm, please choose the appropriate screws, screw into the depth of the force gauge shall not be

greater than 7mm.

# 2.6 Storage

Measured results can be stored in the force gauge, so that you can review or print them later.

Under the measure interface, touch to save value measured, and the save icon will be displayed. 2.7 Browse and Printing

The values saved in memory can be reviewed in Browse function.

The data in memory can be printed to a report.

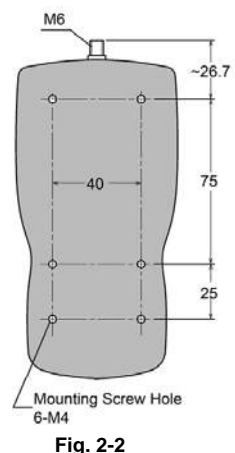

# 3. Menus

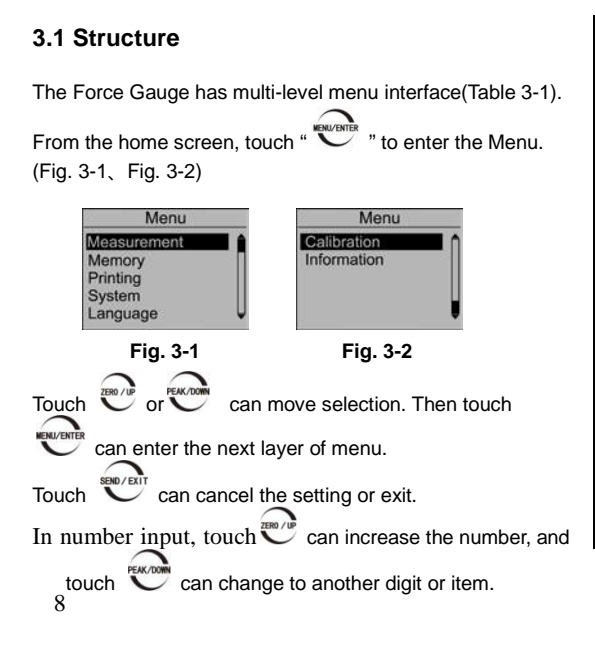

| Tak | able 3-1    |                 |  |  |  |
|-----|-------------|-----------------|--|--|--|
|     |             | Unit            |  |  |  |
|     | Measurement | Group           |  |  |  |
|     |             | Tolerance       |  |  |  |
|     |             | Test Mode       |  |  |  |
|     |             | Peak Time       |  |  |  |
|     |             | Alarm           |  |  |  |
|     |             | Storage Mode    |  |  |  |
|     |             | Browse All      |  |  |  |
|     | Memory      | Browse Selected |  |  |  |
| enu |             | Delete Selected |  |  |  |
|     |             | Delete All      |  |  |  |
|     | Printing    | Print Recent    |  |  |  |
|     |             | Print Selected  |  |  |  |
| Ν   |             | Print All       |  |  |  |
|     |             | Display Mode    |  |  |  |
|     |             | Power Off       |  |  |  |
|     |             | Backlight       |  |  |  |
|     | Suctom      | Key Tone        |  |  |  |
|     | System      | Date/Time       |  |  |  |
|     |             | Password        |  |  |  |
|     |             | Key Setting     |  |  |  |
|     |             | Default Setting |  |  |  |
|     | Language    |                 |  |  |  |
|     | Calibration |                 |  |  |  |
|     | Information |                 |  |  |  |

### 3.2 Measurement

The Measurement contains six selectable items: Unit, Group,Tolerance, Test mode, Peak Time and Alarm. (**Fig, 3-3**)

#### 3.2.1 Unit

The measuring unit can be selected under this menu. Different range models may have different unit selection capabilities. See **Fig.3-4**.

#### 3.2.2 Group

When several test samples need to be measured, the samples can be coded into groups. The range is 01-99. See **Fig.3-5**.

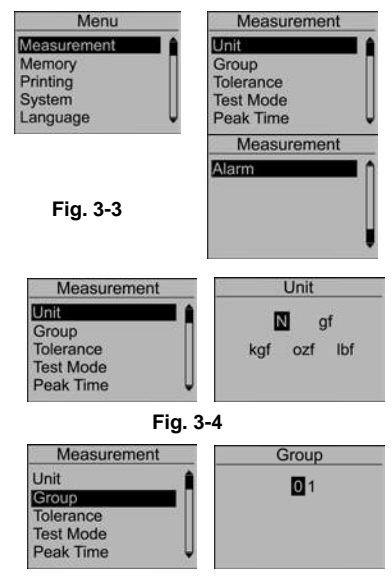

Fig. 3-5

#### 3.2.3 Tolerance

In the Tolerance menu, program upper and lower limit for GO/NG Measurement.

The upper limit value must be greater than the lower limit, and both limit value can not be greater than 110% of the rated capacity. See **Fig.3-6**.

#### 3.2.4 Test Mode

Test mode can be selected. There are three kinds of mode: Track, Peak and Auto Peak. (Fig. 3-7) See

#### 2.4.3 Select Test Mode also.

#### 3.2.5 Peak Time

If AutoPeak mode is used, you can set the peak value capturing time interval- Peak Time. Default  $10^{\rm setting}$  of Peak Time is 5 sec.

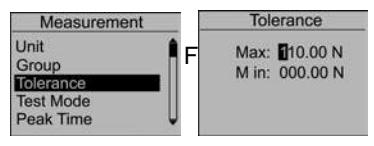

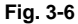

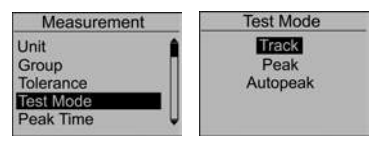

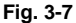

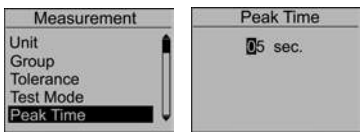

Fig. 3-8

The range is 1~99 seconds. (Fig. 3-8)

#### 3.2.6 Alarm

You can turn on/off the sound of tolerance

alarm( **Fig.3-9**). The sound for overload alarm cannot be turned off.

### 3.3 Memory

In this menu, you can set the memory mode, browse the data in memory or delete it/them.

#### 3.3.1 Storage Mode

There are two storage mode can be selected, Single

and Series.

Single: The current value displayed can be saved when touch  $\overset{\text{sourcert}}{\overset{\text{sourcert}}{\overset{surcert}}{\overset{surcert}}{\overset{surcert}}}}}}}}}}}}}}}}}}}}}}}}}}}}$ 

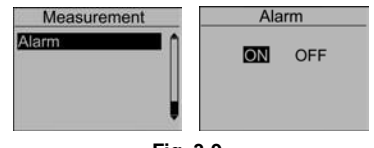

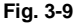

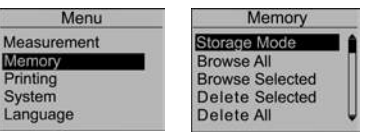

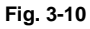

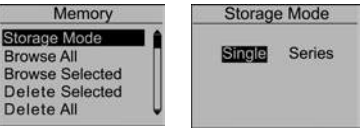

Fig. 3-11

Series: Continuous storage mode, only in Auto Peak mode is effective. When a peak capture time

interval is reached, the peak value is saved, no

need touch any key (Fig. 3-11).

#### 3.3.2 Browse Data

You can browse the data in memory with two method,

Browse All or Browse Selected. (Fig.3-12,Fig3-13)

The greatest number is the most recent data.

For Browse Selected selecting the range of data

number is needed.

Touch Touch can turn the page.

#### 3.3.3 Delete Data

There are 2 methods to delete the data for restoring the memory.

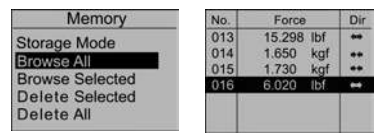

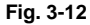

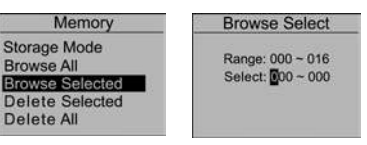

Fig. 3-13

Delete selected: Delete data in number range selected

Delete All: Delete all data saved.

Before delete data, a warning window will pop up for

further confirmation.

# 3.4 Printing

The force gauge can be connected to a printer for printing the report. In Printing menu, you can Print Recent. Print Selected and Print All.

### 3.4.1 Connect Printer

Connect the printer to the force gauge with a printing cable. Then turn on the power of printer.

### 3.4.2 Printing Setup

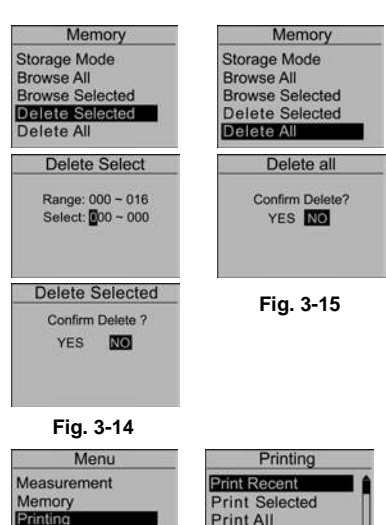

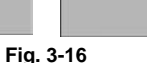

System Language Print Recent: Print some data measured recently(Fig. 3-17)

Print Selected: Print data in a number range(Fig. 3-18).

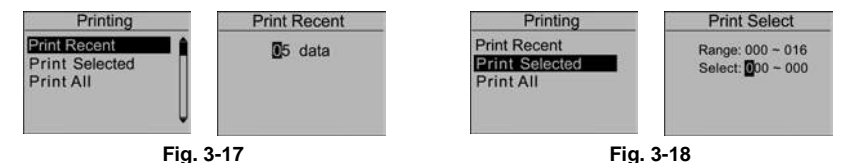

Print All: Print all data in memory(Fig. 3-19).

It may take a long time to print all the data and need many printing paper, so a prompt window will pop

out to ask for confirmation.

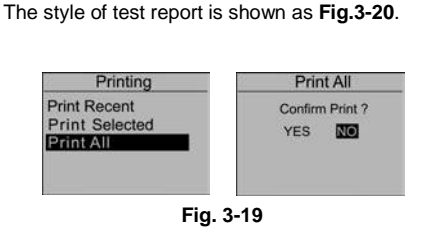

| Test Report                      |         |      |    |  |  |
|----------------------------------|---------|------|----|--|--|
| 001                              | 2.00kgf | push | 01 |  |  |
| 002                              | 70.5ozf | pull | 01 |  |  |
| 003                              | 3.03lbf | push | 01 |  |  |
| 004                              | 13.5 N  | push | 01 |  |  |
| 005                              | 0.00lbf | push | 01 |  |  |
| Print Date : 2010-12-25 13:19:38 |         |      |    |  |  |

Fig. 3-20

14

# 3.5 System Setting

#### 3.5.1 Display Mode

LCD display direction can be transformed

according to the position of force gauge

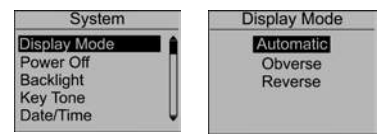

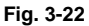

Automatic.

#### 3.5.2 Power Off

The force gauge can turn the power off

automatically, some time interval after no

measuring and no any operation. 5 minutes is

default. You can change it for a longer or shorter standby.

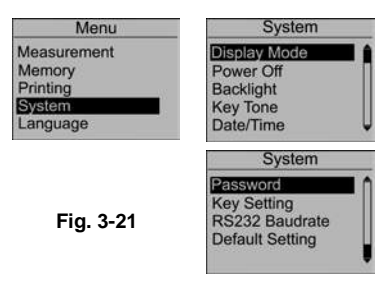

automatically.

You can set it to Obverse or Reverse and not

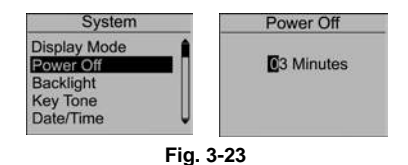

15

#### 3.5.3 Backlight

The force gauge can turn off backlight, some time interval after no measuring and no any operation. You can select this time or turn it on or off always.(**Fig.** 

3-24)

3.5.4 Key Tone

(Fig. 3-25)

3.5.5 Date/Time (Fig. 3-26)

#### 3.5.6 Password

Some operations of force gauge may need to enter a password to prevent mistake or unexpected change.

Key Tone Date/Time

16

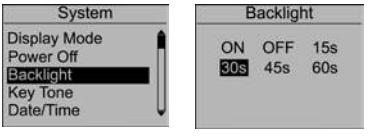

Fig. 3-24

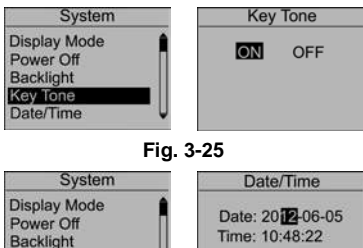

Fig. 3-26

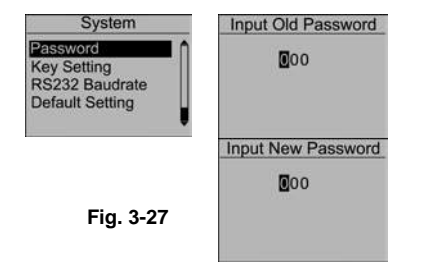

3.5.7 Key Setting

The key V is a multifunction key,

It can be set as "store the current display

value(Storage)" or "print the recent data (Print)".

"Storage" is default.

#### 3.5.8 Default Setting

When the artificial error, and do not know how to

The default System password is "123". You can change it to your favorite. You should enter the old password first, then enter a new one.

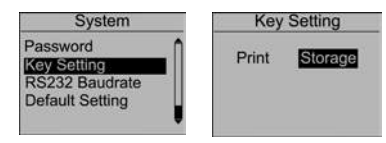

Fig. 3-28

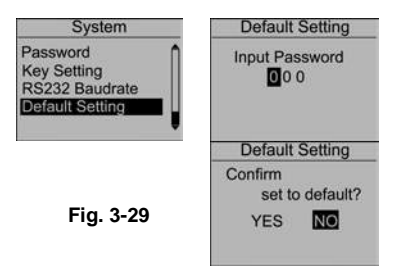

restore, the gauge can be restored to factory settings. it will lose that some imformation set by customs.Carefully use this function!

Restoring to Default Setting, the password must be enter and a prompt must be confirmed.

### 3.6 Language

Here you can select the language appropriate.

### 3.7 Information

| Menu                         | Language                |  |  |
|------------------------------|-------------------------|--|--|
| Measurement                  | English                 |  |  |
| Memory<br>Printing<br>System | 简体中文<br>繁體中文<br>Deutsch |  |  |
| Language                     |                         |  |  |

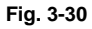

Some information such as the logo, the model, the version of program and the series number are displayed here.

# **4 External Interface**

The force gauge have 2 external ports, a USB port and an MD8 port.

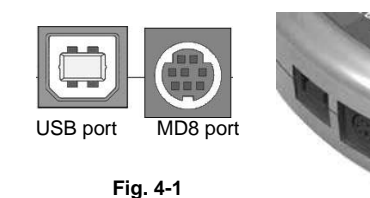

#### 4.1 USB Port

The USB port is used to transmit data to

PC and recharge.

Connect the USB cable to a charger for recharging.

Connect to the PC for upload data. The software EDMS need to setup in PC, see manual of EDMS for detail.

#### 4.2 Multifunction Port

The MD8 port is a multifunction port, it includes a RS232 interface for connect to the printer or computer, and two alarm outputs.

The pins assignment of multifunction port is shown in

Table 4-1.

The specification of RS232 is shown in Table 4-2

| RS232 Specifications  |                  |  |  |  |
|-----------------------|------------------|--|--|--|
| Data word length      | 8 bits           |  |  |  |
| Stop bit              | 1bit             |  |  |  |
| Parity                | None             |  |  |  |
| Baud rate             | 9600,19200,38400 |  |  |  |
| Hardware Flow Control | None             |  |  |  |

You can change the baud rate in menus. shown in Fig.4-2.

| Table                  | Table 4-1           |  |  |  |
|------------------------|---------------------|--|--|--|
| MD8 multifunction port |                     |  |  |  |
| Pin                    | Description         |  |  |  |
| 1                      | RS232- Transmit(TX) |  |  |  |
| 2                      | RS232- Receive (RX) |  |  |  |
| 3                      | RS232- Ground       |  |  |  |
| 4                      | Alarm Output A+     |  |  |  |
| 5                      | Reserved            |  |  |  |
| 6                      | Alarm Output Com -  |  |  |  |
| 7                      | Alarm Output B+     |  |  |  |
| 8                      | Reserved            |  |  |  |

#### Alarm output:

There are two alarm outputs, you can connect them to the other equipment (such as test stand, PLC etc.), or connect to some alarm units.

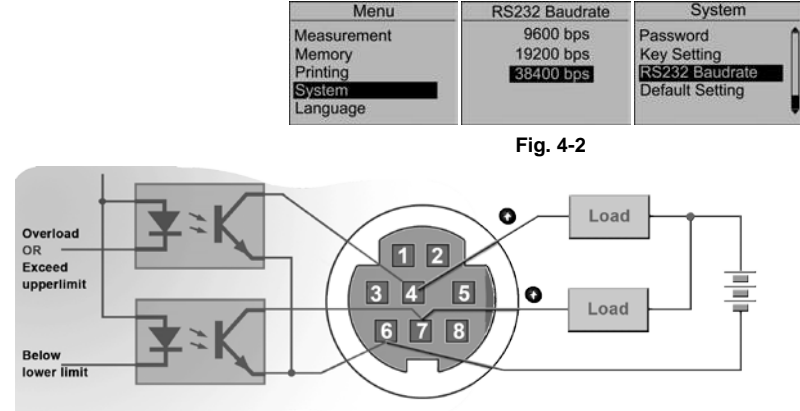

Fig. 4-3

Maximum permissible voltage

pin 7 to pin 6, pin 4 to pin 6: 35V; pin 6 to pin 7, pin 6 to pin 4: 6V.

# **5 Maintain and Calibration**

# 5.1 Charging

When the battery are low, the icon " i will be displayed. The batteries should be charged immediately.

Connect the gauge and the charger use the USB

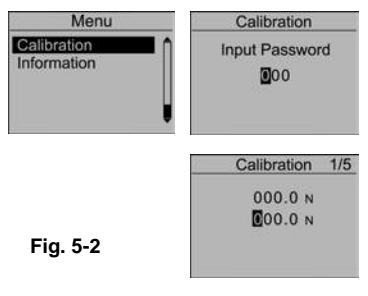

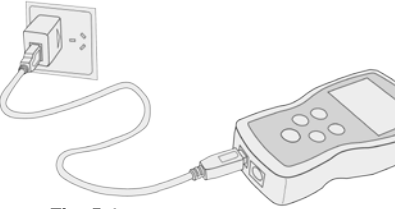

Fig. 5-1

cable, and then connect the charger with AC socket to start charging.

It takes about 3~4 hours for fully charging.

You can also use other USB device (e.g. Laptop PC) to recharge the gauge.

### 5.2 Calibration

Because of the sensor material performance or the influence of external factors, there may be errors in a certain range after a period of time use.

Should send the force gauge to a specialized testing organization for calibration.

If you have some stansard force weights or the other standard load and some test stand, you may calibrate it also.

- 1 Mount the force gauge.
- Remove the tare by use of the key
  Enter Calibration interface, as Fig 5-2.

The calibration interface is shown as Fig 5-3.

(4) Load a standard force.Now the value in

standard input area is just equal to the current measured value.Wait a moment for the force stability.

(5) Touch and with to input the stansard force value.

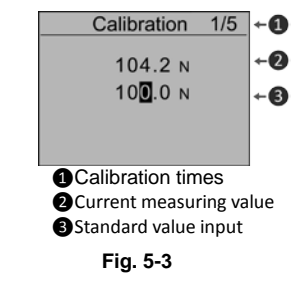

| Calibration 5/5          | Calibration |
|--------------------------|-------------|
| Save and Exit?<br>Yes NO | Complete !  |
|                          |             |

Fig. 5-4

to enter the next calibration. Touch (6) Touch

When the 5 times calibration had been finished or be interrupted, a confirm window will pop up to ask

for save or not save the calibration. (Fig. 5-3) ZER / IP or PEAK/XON to select, then press

If "YES" is selected, "Calibrate complete!" is displayed.

#### NOTE:

(1) Set the unit of force to the unit used in calibration previously(as shown in 3.2.1 Unit)

(2) Ensure that the tare weight of attachment has been remove before calibration.

(3)You can do any point or points calibration from 1 to 5 point., we recommend 5 points calibration.

# Appendix

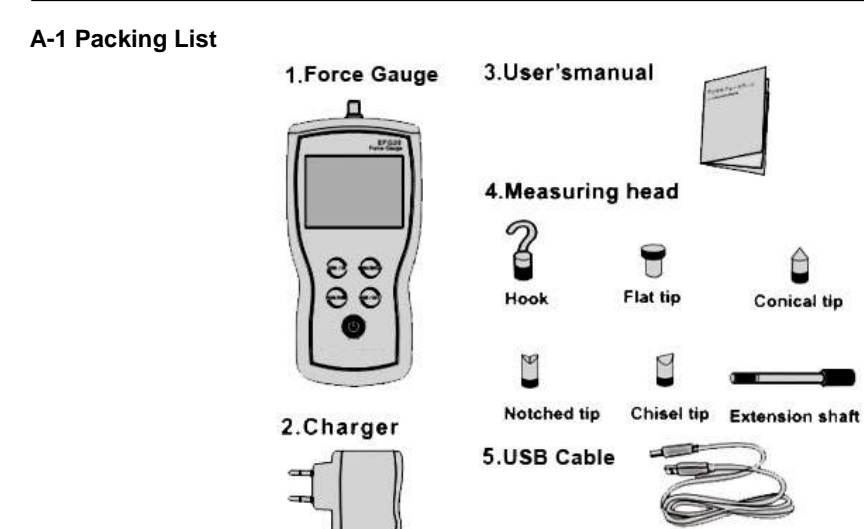

### A-2 Dimensions

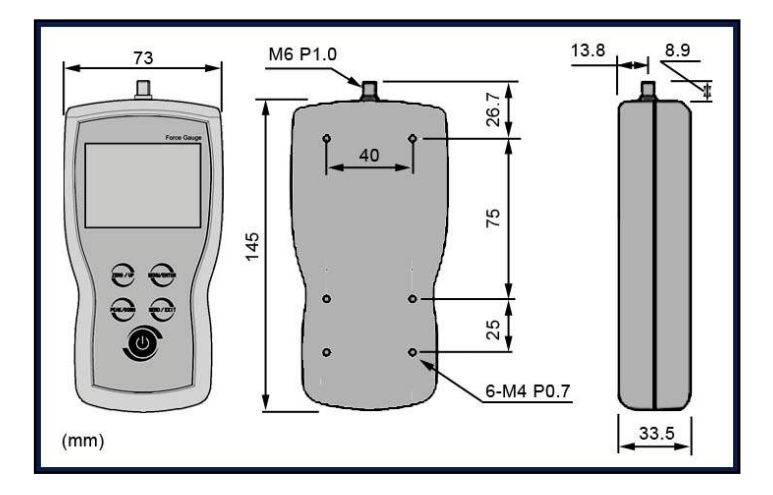

26

# **Warranty Card**

|         | Description: <u>Digital Force Gauge</u>                                                                                                    | _                                                                                                    |                            |
|---------|----------------------------------------------------------------------------------------------------|----------------------------------------------------------------------------------------------------|----------------------------|
|         | Model:                                                                                                    | _                                                                                                    |                            |
|         | User:                                                                                                    | _Tel:                                                                                                    |                            |
|         | Add:                                                                                                    |                                                                                                    |                            |
|         | Agent:                                                                                                    | _Tel:                                                                                                    |                            |
|         | Date:                                                                                                    |                                                                                                    |                            |
|         | Warranty<br>Please use our product exactly according<br>All products sold by our company or at<br>warranty.<br>Anthropogenic causes, irresistible nature<br>company will not warranty. | <b>Description</b><br>to our user's manual.<br>thorized dealer are covered b<br>al factors cause the product o | by 12 month<br>damage, our |
| UM411-0 | 1-0000EN-1403                                                                                                    |                                                                                                    |                            |

# **Capacity/ Resolusion**

| Model    | N        | kgf      | lbf        | ozf      | gf       | mN       |
|----------|----------|----------|------------|----------|----------|----------|
| FGD-5    | 5/0.0005 | -        | 1.1/0.0001 | 18/0.005 | 500/0.05 | 5000/0.5 |
| FGD-10   | 10/0.001 | 1/0.0001 | 2.2/0.0005 | 35/0.01  | 1000/0.1 | 10000/1  |
| FGD-20   | 20/0.005 | 2/0.0005 | 4.4/0.001  | 70/0.01  | 2000/0.5 | 20000/5  |
| FGD-50   | 50/0.005 | 5/0.0005 | 11/0.001   | 180/0.05 | 5000/0.5 | 50000/5  |
| FGD-100  | 100/0.01 | 10/0.001 | 22/0.005   | 350/0.1  | 10000/1  |          |
| FGD-200  | 200/0.05 | 20/0.005 | 44/0.01    | 700/0.1  | 20000/5  |          |
| EFG500   | 500/0.05 | 50/0.005 | 110/0.01   | 1800/0.5 |          | -        |
| FGD-1000 | 1000/0.1 | 100/0.01 | 220/0.05   | 3500/1   | -        |          |

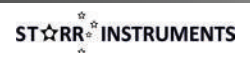

UM411-02-3102EN-1407